## Preparation for 2D

- 1. Run and process a normal <sup>1</sup>H experiment running any 2D experiment.
- 2. Expand the region of interest in the <sup>1</sup>H NMR spectrum. Then click 4
- 3. The window pictured below will open. Write down the values for "SW" and
  - "O1".

|      |   |               | Search | ] 🗆 Match Ca |
|------|---|---------------|--------|--------------|
| SW   | = | 5.8947 ppm    |        |              |
| SWH  | = | 2948.113 Hz   |        |              |
| 01   | = | 1658.40 Hz    |        |              |
| SF01 | = | 500.1316744 M | Hz     |              |

- 4. After referencing the 1H spectrum, type "<u>sr</u>" and note down the value.
- 5. Type "ro off" to stop sample spinning.
- 6. Type "**topshim gui**" to open the TOPSHIM menu. From the "Before" drop-down list, choose "Z-X-Y-XZ-YZ-Z". Click "Start" to start TOPSHIM.

## <u>1H-1H COSY</u>

Set-Up:

1. Type "new" on the TOPSPIN command line to create a new data set.

| NAME                | Ethylbenzene         |               |            |   |
|---------------------|----------------------|---------------|------------|---|
| EXPNO               | 1                    |               |            |   |
| PROCNO              | 1                    |               |            |   |
| DIR                 | C:\Documents and S   | Settings\Advi | sonDesktop |   |
| USER                | yourname             |               |            |   |
| Solvent             |                      |               | CDCI3      | ~ |
| Experiment<br>TITLE |                      | co            | SY         | ~ |
| COSY at 500         | MHz for Ethylbenzene |               |            | - |

2. Type "<u>sw</u>" and enter the value that you had noted down from the <sup>1</sup>H NMR spectrum into both F1 and F2 dimension

| Construction (CC   |        |        |
|--------------------|--------|--------|
| Spectral width (F2 | (,+1)  |        |
| SW [ppm] =         | 9.2500 | 9.2500 |

3. Type "**o1**" and enter the value that you had noted down from the <sup>1</sup>H NMR spectrum.

| Of the    | Ency Unset (12,11) | 0110   | 0.65   |  |
|-----------|--------------------|--------|--------|--|
| 01 [HZ] = | 2119.55            | 2119.3 | 55     |  |
|           |                    | OK     | Cancel |  |

- 4. Set the required number of scans by typing "ns"
- 5. You can check the time required for finishing the experiment by typing "expt".
- 6. Type "**rga**" to set receiver gain.
- 7. Type "**zg**" to start the acquisition.

1. Type "**sr**" and enter the value noted down from the 1H spectrum.

|                           | 100000        |   |
|---------------------------|---------------|---|
| Spectrum reference freque | incy (F2, F1) |   |
| SR [Hz] =                 | 0.00          | ļ |

- 2. Type " $\underline{xfb}$ " Fourier Transform in both the dimensions.
- 3. Type "<u>abs2</u>" automatic baseline correction in the f2 dimension.
- 4. Type "<u>abs1</u>" for automatic baseline correction in the f1 dimension.
- 5. Type "<u>sym</u>" makes the 2D spectrum symmetric.

## <u>1H-13C HMBC</u>

<u>Set-Up:</u>

8. Type "new" on the TOPSPIN command line to create a new data set.

| NAME                | Ethylbenzene         |                    |          |
|---------------------|----------------------|--------------------|----------|
| EXPNO               | 1                    |                    |          |
| PROCNO              | 1                    |                    |          |
| DIR                 | C:\Documents and S   | Settings\Advisor\E | )esktop  |
| USER                | yourname             |                    |          |
| Solvent             |                      | CD                 | CI3 🗸    |
| Experiment<br>TITLE |                      | COSY               | ~        |
| COSY at 500         | MHz for Ethylbenzene |                    | <b>^</b> |

9. Type "<u>sw</u>" and enter the value that you had noted down from the <sup>1</sup>H NMR spectrum into the F2 dimension only.

| 😋 sw               |        |       | ×      |
|--------------------|--------|-------|--------|
| Spectral width (F2 | (,F1)  |       |        |
| SW (ppm) =         | 9.2500 | 9.250 | 00     |
|                    |        | OK    | Cancel |

10. Type "**o1**" and enter the value that you had noted down from the <sup>1</sup>H NMR spectrum.

| Transmitter frequ | ency offset (F2, F1) | <u> </u> |        |
|-------------------|----------------------|----------|--------|
| O1 [Hz] =         | 2119.55              | 2119.    | 55     |
|                   |                      | OK       | Cancel |

- 11. Set the required number of scans by typing "ns"
- 12. You can check the time required for finishing the experiment by typing "expt".
- 13. Type "**rga**" to set receiver gain.
- 14. Type "**zg**" to start the acquisition.

2. Type "**sr**" and enter the value noted down from the 1H spectrum for the F2 dimension only.

|  |      |                     | 🔄 SR             |
|--|------|---------------------|------------------|
|  | 1)   | ce frequency (F2, F | Spectrum referen |
|  | 0.00 | 0.00                | SR [Hz] =        |
|  | 0.00 | 000                 | SR [Hz] =        |

- 2. Type "<u>**xfb**</u>" Fourier Transform in both the dimensions.
- 3. Type "<u>abs2</u>" automatic baseline correction in the f2 dimension.
- 4. Type "<u>abs1</u>" for automatic baseline correction in the f1 dimension.